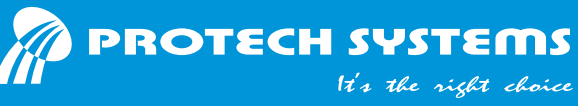

## **PA-1922** Quick Reference Guide

CAUTION

Ver. Q2

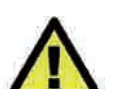

FOR YOUR TROUBLESHOOTING NEEDS, CONSULT THESE MODULES' USER'S GUIDES INCLUDED IN PA-1922 USER MANUAL FILE, AS LISTED BELOW. YOU MAY ALSO CONTACT OUR SERVICE WINDOW FOR TECHNICAL ASSISTANCE. 01. 2D Scanner\_RIOTEC FS5022J 02. Touch Monitor\_10.4 inch PHISTEK P104VR 03. Printer\_EPSON BA-T500II Control Board 03. Printer\_EPSON BA-T500II Near Sensor Board 03. Printer\_EPSON M-T532IIAP-000 Thermal Print-Core 04. Coin Acceptor\_ICT UCA 05. Coin Hopper\_Innovative SMART Hopper 06. Note Acceptor\_Innovative NV11 07. Note Acceptor\_JCM VEGA 08. Note Acceptor\_ICT NE77\_Guide

09. Panel-PC 15 inch PROX PA-6322-PPC

**Specifications** 

| System              | Dimension                   | 450 x 530 x 540mm (W x H x D)                                                                                                    |
|---------------------|-----------------------------|----------------------------------------------------------------------------------------------------|
|                     | Weight                      | Without package approx. 40kg ; With package approx. 50kg                                                                                                    |
|                     | Power Supply                | AC 100-240V available                                                                                                    |
|                     | Reserved USB                | 2 Type-A USB 3.0 ports at the system's rear I/O ports panel                                                                                                    |
|                     | Reserved RS232              | 1 port for RJ45 at Panel-PC I/O                                                                                                    |
|                     | Environment                 | Certificate CE, FCC / Humidity 20%~90%<br>Operating Temp.0°C ~ 35° C/ Storage Temp20°C ~ 60° C                                                                                                    |
| Sales Clerk<br>Side | Panel-PC                    | 15" 5-Wire Resistive Touch & XGA LCD                                                                                                    |
|                     |                             | Intel® Celeron J1900 CPU; DDR3L SO-DIMM Memory;<br>2.5" SATA Storage; Windows 7 Series                                                                                                    |
|                     |                             | <b>Optional</b><br>Vertical MSR & iButton /JIS-I or II, ISO Track1+2+3;<br>Vertical Fingerprint /8-bit grayscale, reader                                                                                    |
| Customer<br>Side    | Touch Display               | 10.4" 5-Wire Resistive Touch & XGA LCD                                                                                                    |
|                     | Note Acceptor<br>& Recycler | Capactiy /Acceptor : 300 notes / Recycler: 30 notes                                                                                                    |
|                     | Coin Acceptor<br>& Hopper   | Capactiy /About €1 x 1300pcs                                                                                                    |
|                     | Printer                     | Epson 3" thermal-print module,<br>Supports paper roll with 80mm or 130mm                                                                                                    |
|                     | Barcode<br>Reader           | <ul> <li>1D UPC-A, UPC-E, EAN-8, EAN-13, UCC/EAN-128,<br/>Code 39, Code 93, Interleaved 2 of 5, Codabar,<br/>MSI, GS1 Databar</li> <li>2D PDF417, MicroPDF417, DataMatrix, QR Code,<br/>MaxiCode</li> </ul> |

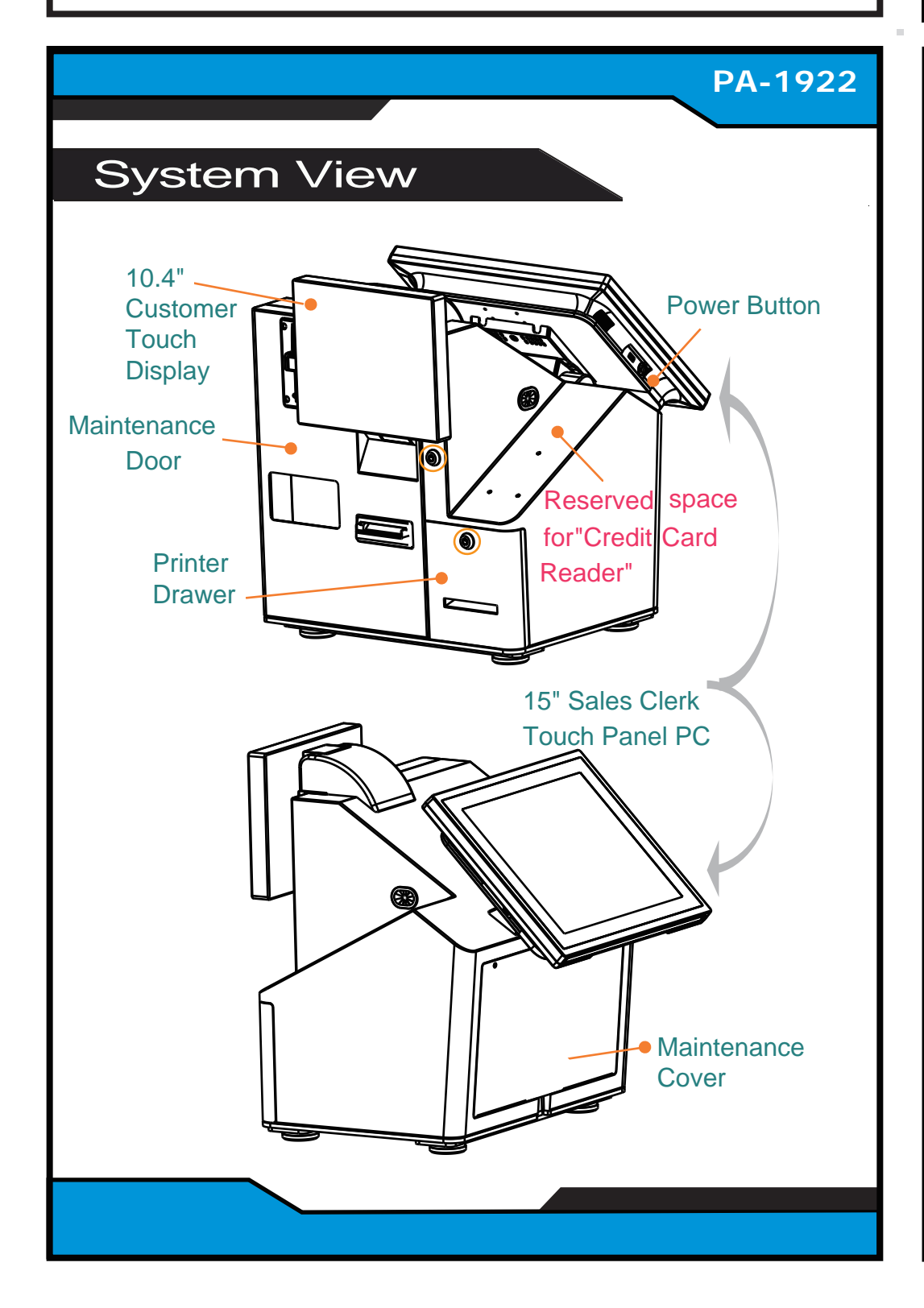

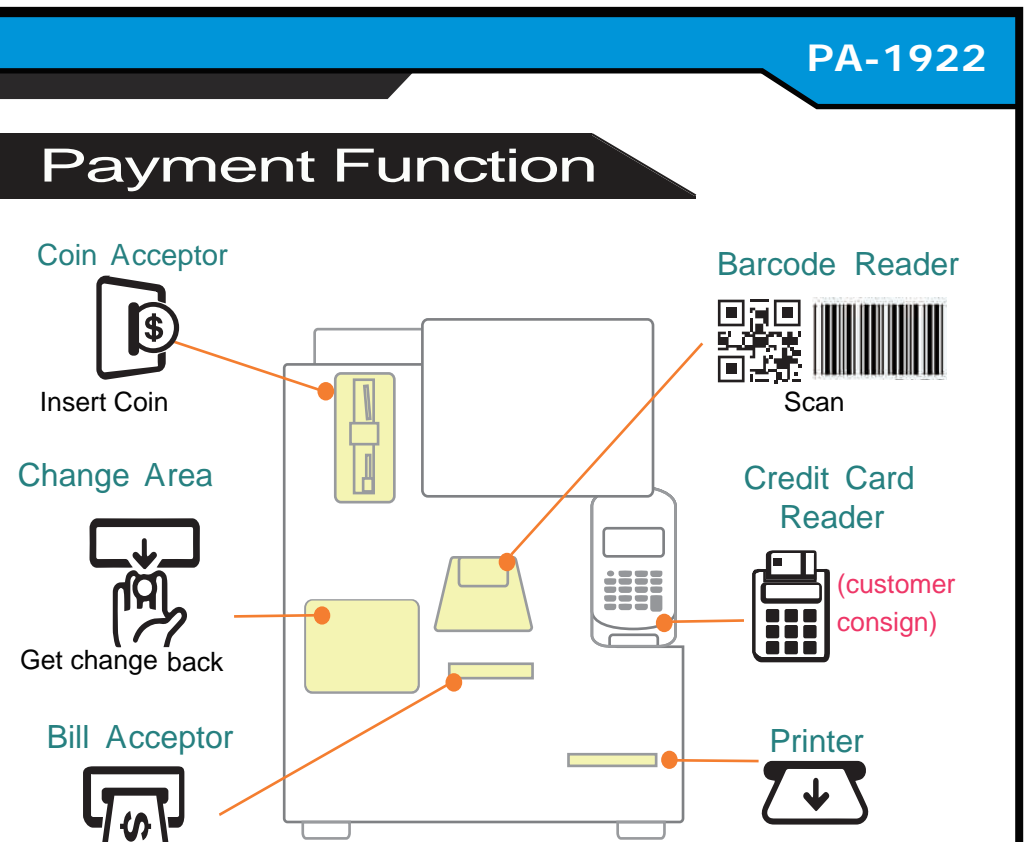

| Insert Cash Maintenance Door Get Receipt                                                                                                    |
|----------------------------------------------------------------------------------------------------|
| Safety Precaution                                                                                                    |
| he following messages are safety reminders on how to protect your system rom damages; thus extending the life cycle of the system.                                                                                                    |
| Make sure the operating voltage range is between 100V and 240V AC.<br>Place your PA-1922 on a sturdy andand level surface.<br>Be sure to allow enough space around the system to have easy access needs.<br>Avoid installing the system in extremely hot or cold places.<br>Avoid exposure to sunlight for a long period of time or in an airtight room.<br>Avoid the system from any heating /cold device & left outdoors.<br>Bear in mind that the operating ambient temperature is between 0°C and 35°C.<br>Avoid moving the system rapidly from a hot place to a cold place, and vice versa, because<br>condensation may occur inside the system. Operating PA-1922 in strong vibration may cause<br>a device failure.<br>Do not place the system too close to any radio-active devices. Radio-active device may cause<br>signal interferences. |
| Always shut down the operating system before you turn off the power.                                                                                                    |

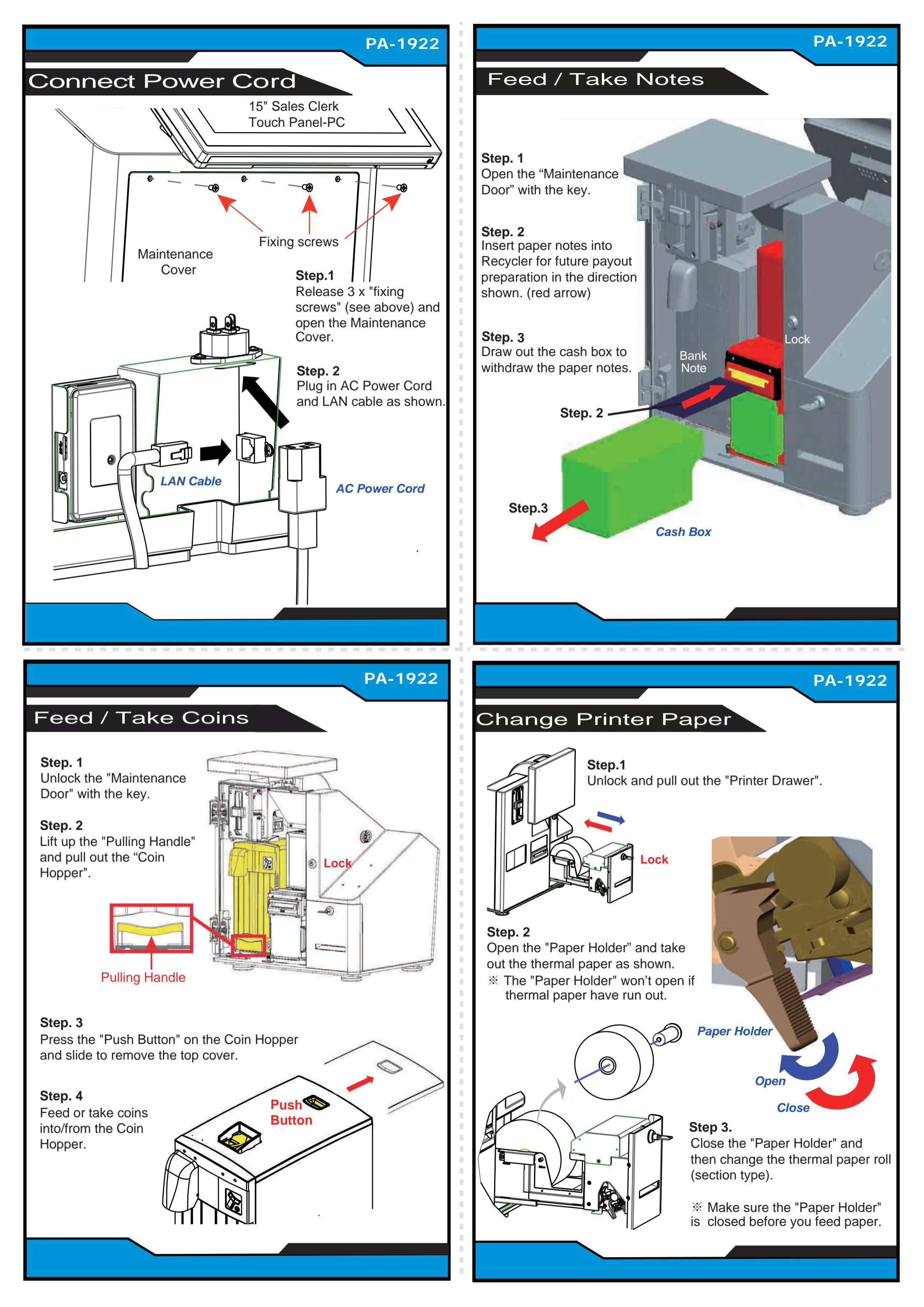